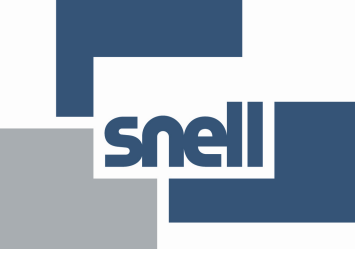

# *KudosPro* - Application note # 7 Film Mode

| £                | <ul> <li>Unit Status</li> </ul> | 1 |
|------------------|---------------------------------|---|
| put              | Channel 1                       |   |
| 0                | Inp 625 501                     |   |
| vert             | Aud DDDDDDDD                    |   |
|                  | ×                               |   |
| tion Processing  | 1                               |   |
| Motion Process   | Enhanced Motion                 |   |
| Still Process    | Enhanced Still                  |   |
|                  |                                 |   |
|                  | M Enhanced Film Mode            |   |
| ut Cadence       |                                 |   |
|                  | 59 Cadence                      |   |
| 🗹 Film Cadence   | 2:3                             |   |
|                  | 2:2 (Psf)                       |   |
|                  |                                 |   |
| 2.3 Source       | -2.3 Start Hour                 |   |
| Automatic        | 1                               |   |
| ) Input Timecode | 0                               | _ |
|                  |                                 |   |
| tput Cadence     |                                 |   |
|                  | 59 Cadence                      |   |
| 🗹 Film Cadence   | 2:3                             |   |
|                  | 2:2 (psf)                       |   |
|                  |                                 |   |
| 2.3 Source       | 2:3 Start Hour                  |   |
| 🕽 Free Run       | 1                               |   |
| Output Timocodo  |                                 |   |

# Overview

The KudosPro Film Mode provides a set of solutions to enable optimized conversion of film originated content. Film originated content may be transported by standards supporting the original film frame rate, such as 1080 23.98p. Film originated content may also be packed into interlaced standards using a rule based method to map source frames to interlaced fields. In this case the interlaced standard's content is described as having a film cadence.

In order to perform high quality conversion of film originated content, the cadence must be identified and used to adapt the interpolation process. The KudosPro Film Mode also permit the synthesis of film cadence in the output.

The KudosPro Film Mode features include:

- Applying a 2:3 cadence when converting 23.98 psf to 59.94Hz.
- 2:3 detection and removal when converting 59.94 2:3 to 23.98 psf
- Maintain 2:3 cadence when up-converting 59.98 2:3 content.
- Maintain 2:3 cadence when down-converting 59.98 2:3 content.
- Control 2:3 cadence with respect to time-code.

#### **Film Mode Interface**

The menu for the Film Mode is found in the channel menu, under 'Convert', as shown in Figure 1.

| .k               | <ul> <li>Unit Status</li> </ul> | 1 |
|------------------|---------------------------------|---|
| put              | Channel 1                       |   |
| 0                | Inp 625 50i                     |   |
| wert             | Out 1080 501                    |   |
|                  | Aug PPPPPPP                     |   |
| tion Processing  | 1                               |   |
| Motion Process   | Enhanced Motion                 |   |
| Still Process    | Enhanced Still                  |   |
|                  | 🗹 Enhanced Film Mode            |   |
| ut Cadence       |                                 |   |
|                  | 59 Cadence                      |   |
| 🗹 Film Cadence   | 2:3                             |   |
|                  | © 2:2 (Psf)                     |   |
|                  |                                 |   |
| 2.3 Source       | 2:3 Start Hour                  |   |
| Automatic        | 1                               |   |
| 🗇 Input Timecode | 0                               |   |
|                  |                                 |   |
| tput Cadence     | -50 Carlance                    |   |
| Tilm Cadanco     | 2:3                             |   |
| Tim Cauence      | © 2:2 (psf)                     |   |
|                  | L                               |   |
| 2.3 Source       | 2:3 Start Hour                  |   |
| 🖲 Free Run       | 1                               |   |
| Output Timocodo  |                                 |   |

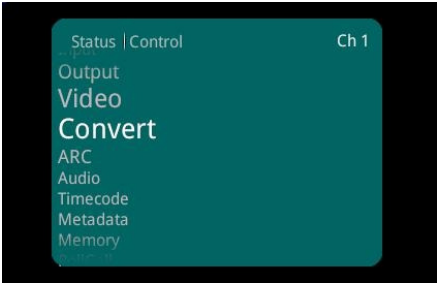

Figure 1a: Convert menu from the Front Panel

Figure 1: the Enhanced Film Mode in the RollCall template

Note that the Film Mode feature is relevant to each video channel. So in the case of an MC2000 which has two video channels, each channel can be independently configured with regard to the Film Mode feature.

## **Enhanced Film Mode**

The 'Enhanced Film Mode' sets a sharp conversion aperture suited to filmic content.

| Motion Processing | 1                    |
|-------------------|----------------------|
| Motion Process    | Enhanced Motion      |
| Still Process     | Enhanced Still       |
|                   | 🗹 Enhanced Film Mode |

Figure 2: Enabling the Enhanced Film Mode via RollCall

| ol   Convert   Motion Processing                                                      | Ch 1 | Ch 1  Motion Processing Enhance | d Film |
|---------------------------------------------------------------------------------------|------|---------------------------------|--------|
| Motion Process<br>Enhanced Motion<br>Still Process<br>Enhanced Still<br>Enhanced Film |      | 😡 Enhanced Film                 |        |
|                                                                                       |      | Press and hold for preset       | 🔊 Done |

Figure 2a: Enabling the Enhanced Film Mode via Front Panel

For content that is not exclusively filmic, or where there are inconsistencies with the input cadence, this mode may create higher visibility of artifacts.

Note that this mode is only relevant for film originated content where the cadence is carried in an interlaced format. In circumstances where the film originated content is carried in a progressive format, the 'Enhanced Film mode' setting is irrelevant.

# **Input Cadence**

| Input Cadence           | -59 Cadence                |                                    |                          |
|-------------------------|----------------------------|------------------------------------|--------------------------|
| 🗹 Film Cadence          | • 2:3<br>2:2 (Psf)         | Status   Control   Convert         | Ch 1                     |
| 2:3 Source              | 2:3 Start Hour             | Motion Processing<br>Input Cadence |                          |
| O Input Timecode        |                            | Output Cadence                     |                          |
| Figure 3: Input cadence | control menu via RollCall. | Figure 3b: Input cadence           | e menu via the Front Pan |

The 'Input Cadence' menu allows the user to define any cadence associated with the input video.

#### **Film Cadence**

If the input content is film originated, or simulates film originated content, the 'Film Cadence' box should be ticked.

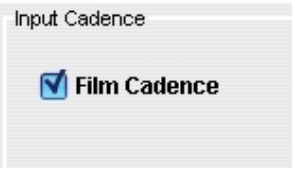

Figure 4: Enabling Input Cadence via RollCall

| ontrol   Convert  Input Cadence                            | Ch 1 | Ch 1  Input Cadence  Film Cadence |     |
|------------------------------------------------------------|------|-----------------------------------|-----|
| Film Cadence<br>59 Cadence<br>2:3 Source<br>2:3 Start Hour |      | ☑ Film Cadence                    |     |
|                                                            |      | Press and hold for preset 🛛 🐼 D   | one |

Figure 4b: Enabling Input Cadence via the Front Panel

#### 59 Cadence

If the input is film originated and its frame rate is 59.94Hz, then the Cadence should be defined as either 2:3 or 2:2 (psf), by selecting the appropriate option.

| -59 Cadence |  |
|-------------|--|
| 🔾 2:2 (Psf) |  |

Figure 5: 59.94Hz Cadence select via RollCall

| ontrol   Convert   Input Cadence                           | Ch 1 | Ch 1  Input Cadence  59 Cadence |      |
|------------------------------------------------------------|------|---------------------------------|------|
| Film Cadence<br>59 Cadence<br>2:3 Source<br>2:3 Start Hour |      | ● 2:3<br>○ 2:2 (psf)            |      |
|                                                            |      | Press and hold for preset       | Done |

Figure 5b: 59.94Hz Cadence select via the Front Panel

#### 2:3 Source

This control allows the user to choose if the input cadence detection is Automatic or defined by Timecode.

| 2:3 Source       |  |
|------------------|--|
| Automatic        |  |
| 🔘 Input Timecode |  |

Figure 6: 2:3 source control via RollCall

| ontrol   Convert  Input Cadence                            | Ch 1 | Ch 1  Input Cadence  2:3 Source                          |        |
|------------------------------------------------------------|------|----------------------------------------------------------|--------|
| Film Cadence<br>59 Cadence<br>2:3 Source<br>2:3 Start Hour |      | <ul> <li>○ Automatic</li> <li>③ Input Timecoc</li> </ul> | le     |
|                                                            | 5    | Press and hold for preset                                | Ø Done |

Figure 6a: 2:3 source control via the Front Panel

When set to 'Automatic' the input cadence will be determined by the cadence detection circuit. This feature is useful when the source material contains mixed cadences.

When set to 'Input Timecode', the user defines the relationship between timecode and the 2:3 sequence. This feature is useful when the source material contains known continuous 2:3. This setting removes any uncertainty that may be associated by use of the sequence detector (Automatic Mode).

### 2:3 Start Hour

This control allows the user to define the position in timecode when the 2:3 sequence begins. The assumption is made that the start of the 2:3 sequence is aligned with the start of program, and under normal working practices, that the start of program is coincident with a integer hour value.

This control is only active when '2:3 Source' is set to 'Input Timecode'.

| 2:3 Source     | 2:3 Start Hour |
|----------------|----------------|
| Input Timecode | •              |

Figure 7: Defining the 2:3 start time via RollCall

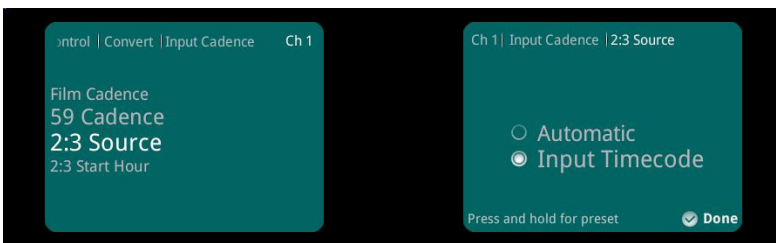

Figure 7a: Defining the 2:3 start time via the Front Panel

# **Output Cadence**

| 🖬 Film Carlanaa        | -59 Cadence     |
|------------------------|-----------------|
| M Film Cadence         | 2:2 (psf)       |
|                        |                 |
| 2:3 Source             | - 22 Start Haur |
| 2:3 Source<br>Free Run | 2:3 Start Hour  |

Figure 8: Output Cadence menu, via RollCall.

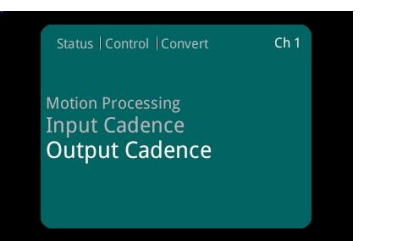

Figure 8b: Output Cadence menu, via the Front Panel

The 'Output Cadence' menu allows the user to define the required cadence of the output video.

### **Film Cadence**

If the output content is required to have a film cadence associated with it, the 'Film Cadence' box should be ticked.

| Output Cadence |       |
|----------------|-------|
| 🗹 Film Cadence |       |
|                | <br>_ |

Figure 9: Output Cadence control, via RollCall

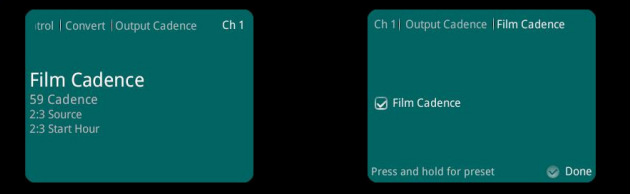

Figure 9a: Output Cadence control, via the Front Panel

#### 59 Cadence

If the output is to have a Film Cadence associated with it and its frame rate is 59.94Hz, then the Cadence should be defined as either 2:3 or 2:2 (psf), by selecting the appropriate option.

| 59 Cadence  |  |
|-------------|--|
| 2:3         |  |
| 🔘 2:2 (Psf) |  |

Figure 10: 59.94Hz Cadence select via RollCall

| trol   Convert   Output Cadence                            | Ch 1 | Ch 1   Output Cadence   59 Caden | ce    |
|------------------------------------------------------------|------|----------------------------------|-------|
| Film Cadence<br>59 Cadence<br>2:3 Source<br>2:3 Start Hour |      | ● 2:3<br>○ 2:2 (psf)             |       |
|                                                            |      | Press and hold for preset        | 🕝 Don |

Figure 10a: 59.94Hz Cadence select the Front Panel

#### 2:3 Source

In circumstances where the output is defined as 59.94 2:3, this control allows the user to decide if they wish to control the starting point of the 2:3 sequence with respect to timecode.

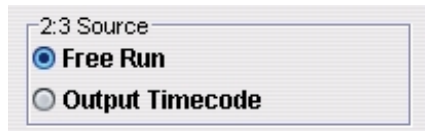

Figure 11: 2:3 source sequence configured as 'Free Run' via RollCall

| 6.                                                         |      | Press and hold for preset       | 🥪 Done |
|------------------------------------------------------------|------|---------------------------------|--------|
| Film Cadence<br>59 Cadence<br>2:3 Source<br>2:3 Start Hour |      | © Free Run<br>○ Output Timecode |        |
| trol   Convert   Output Cadence                            | Ch 1 | Ch 1  Output Cadence  2:3 Sour  |        |

Figure 11b: 2:3 source sequence configured as 'Free Run' via the Front Panel

When set to 'Free Run' the output 2:3 cadence starting point is not defined. The output will have continuous 2:3, but may vary from conversion to conversion.

When set to 'Output Timecode', the user defines the point where the 2:3 sequence starts relative to timecode.

#### 2:3 Start Hour

This control allows the user to define the starting position of the 2:3 sequence with respect to timecode. A start time integer hour value may be selected.

This control is only active when '2:3 Source' is set to 'Output Timecode'.

| 2:3 Source      | 2:3 Start Hour |
|-----------------|----------------|
| 🔘 Free Run      | 1              |
| Output Timecode |                |

Figure 12: Defining the output 2:3 start time, via RollCall

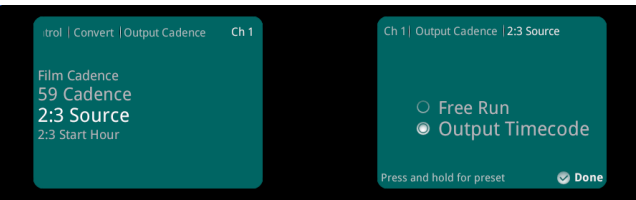

Figure 12a: Defining the output cadence control method, via the front Panel

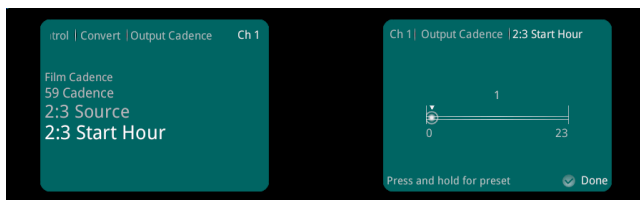

Figure 12b: Defining the output 2:3 start time, via the Front Panel

# Working examples:

#### 1. 1080/23.98 PsF to 1080/59.94 2:3 using MC2000

In this example the requirement is to convert a 1080/23 PsF source to 1080/59.94, where the output has a 2:3 Film Cadence associated with it.

The following procedure will configure channel 1 (MC2000 has two channels) to convert the input as per the requirements.

Procedure:

1.1 Go to the Channel 1 menu and select 'Output'. Then select the output standard to be 1080/59i.

| 🎫 Channel 1 0000:08:01 - Kud                                                                                                   | dosPro MC                                                                 |
|----------------------------------------------------------------------------------------------------|---------------------------------------------------------------------------|
| Input<br>Output<br>Video<br>Convert<br>ARC<br>Output Standard                                                                  | Unit Status<br>Channel 1<br>Inp 1080 23psf<br>Out 1080 59i<br>Aud PPPPPPP |
| Standard<br>1080 25p<br>1080 29p<br>1080 59j<br>1080 59j<br>1080 23psf<br>1080 24psf<br>1080 25psf<br>1080 29psf<br>1080 50p-A | Current Output Standard<br>1080 591                                       |
| Freeze     Legalization                                                                                                    | Blanking<br>H Ancillary Data<br>Pass<br>Strip<br>V Ancillary Data         |

1.2 In the 'Channel 1' menu, select 'Convert':

| 📰 Channel 1 0000:08:0                                           | 1 - KudosPro MC                                                           |
|-----------------------------------------------------------------|---------------------------------------------------------------------------|
| Input<br>Output<br>Video<br>Convert<br>ARC<br>Motion Processing | Unit Status<br>Channel 1<br>Inp 1080 23psf<br>Out 1080 59i<br>Aud PPPPPPP |
| 🗹 Motion Process                                                | Enhanced Motion                                                           |
| Still Process                                                   | Enhanced Still                                                            |
|                                                                 | Enhanced Film Mode                                                        |
| Input Cadence                                                   | -59 Cadence<br>● 2:3<br>○ 2:2 (Psf)                                       |

Figure 14: Selecting the Channel 1 'Convert' menu

1.3 In the menu now displayed, select 'Enhanced Film Mode'.

Note: selecting 'Enhanced Film Mode' is optional. If selected, a sharper conversion aperture suited to Filmic content will be configured. Since this conversion is Filmic, it is recommended that this setting is selected. However, a User may decide not to select it, in which case a normal video aperture will be configured. This will not affect the ability of the MC2000 to perform the conversion requirement of adding a 2:3 cadence, as per the requirements.

| Motion Processing |                      |
|-------------------|----------------------|
| Motion Process    | Enhanced Motion      |
| Still Process     | Enhanced Still       |
|                   | 🗹 Enhanced Film Mode |

Figure 15: Selecting 'Enhanced Film Mode'

1.4 In the 'Input Cadence' submenu note the 'Film Cadence' tick box. Since the input standard is 1080/23.98PsF there is no ambiguity of the input standard. Being 23.98 it will be treated as having a Film Cadence regardless of the 'Film cadence' setting. In this case, the setting of 'Film Cadence' is irrelevant.

| 🗹 Film Cadence | -59 Cadence     |
|----------------|-----------------|
|                | ○ 2:2 (Psf)     |
|                |                 |
|                |                 |
| -2:3 Source    | ⊂2:3 Start Hour |
| 2:3 Source     | 2:3 Start Hour  |

Figure 16: Configuring the input with respect to film cadence.

Note that in this example, that the input is 1080/23.98 PsF. The other settings in this submenu relating to 59.94 2:3 will be ignored.

1.5 In the 'Output Cadence' submenu, select the 'Film Cadence' tick box.

| 🗹 Film Cadence            | 59 Cadence     |
|---------------------------|----------------|
|                           | O 2:2 (psf)    |
|                           |                |
|                           |                |
| -2:3 Source               | □              |
| -2:3 Source<br>• Free Run | 2:3 Start Hour |

Figure 17: Configuring the Output Film cadence

Also confirm that the '59 Cadence' control is set to 2:3 (2:3 is the default setting).

In this example, it has not been specified that the 2:3 sequence should be configured with respect to timecode. The 2:3 source has been set to 'Free-run'.

The MC2000 has now been configured as per the requirement.

#### 2. 1080/59i 2:3 to 1080/23.98 PsF

In this example the requirement is to convert a 1080/59.94 source to 1080/23 PsF, where the output has a 2:2 (PsF) Film Cadence associated with it.

The following procedure will configure channel 1 (MC2000 has two channels) to convert the input as per the requirements.

Procedure:

2.1 Go to the Channel 1 menu and select 'Output'. Then select the output standard to be 1080/23 PsF.

| 🎫 Channel 1 0000:08:01 - Ku                | idosPro MC                                                                |
|--------------------------------------------|---------------------------------------------------------------------------|
| Input<br>Output<br>Video<br>Convert<br>ARC | Unit Status<br>Channel 1<br>Inp 1080 59i<br>Out 1080 23psf<br>Aud PPPPPPP |
| Output Standard                            | Current Output Standard<br>1080 23psf                                     |

Figure 18: Configuring the output standard.

2.2 In the 'Channel 1' menu, select 'Convert':

| Input             | Unit Status        |  |
|-------------------|--------------------|--|
| Output            | Tnn 1080 59i       |  |
| Video             | Out 1080 23psf     |  |
| Convert           | Aud PPPPPPP        |  |
| ARC               | ¥                  |  |
| Motion Processing |                    |  |
| Motion Process    | Enhanced Motion    |  |
| Still Process     | Enhanced Still     |  |
|                   | Enhanced Film Mode |  |
| Input Cadence     |                    |  |
|                   | 59 Cadence         |  |
| Film Cadence      | • 2:3              |  |
|                   | ○ 2:2 (Psf)        |  |

Figure 19: Selecting the Channel 1 'Convert'.

2.3 In the menu now displayed, select 'Enhanced Film Mode'.

| Motion Processing |                      |
|-------------------|----------------------|
| 🗹 Motion Process  | Enhanced Motion      |
| Still Process     | Enhanced Still       |
|                   | 🗹 Enhanced Film Mode |

Figure 20: Selecting 'Enhanced Film Mode'

- 2.4 In the 'Input Cadence' submenu, select the following:
  - 'Film Cadence': tick box.
  - 59 Cadence: confirm 2:3 selected (default setting).
  - 2:3 Source: confirm set to 'Automatic' (default setting)

| Input Cadence                                                             | 59 Cadence<br>2:3<br>2:2 (Psf) |
|---------------------------------------------------------------------------|--------------------------------|
| <ul> <li>2:3 Source</li> <li>Automatic</li> <li>Input Timecode</li> </ul> | 2:3 Start Hour<br>1            |

Figure 21: Configuring the 'Input Cadence' menu

Since the incoming source has a 2:3 cadence associated with it, the '59 Cadence' setting is '2:3'. By setting this, the User is telling the KudosPro that the input is 59.98 2:3.

By setting the 2:3 source to 'Automatic', the Input sequence detector will lock on to the incoming 2:3 sequence. In these circumstances, the '2:3 start Hour' setting is ignored.

2.5 In this example, The 'Output Cadence' menu does not need to be configured. The output standard has already been configured to be 1080/23.98 PsF, so setting 'Film Cadence' is not required, although it does not matter if it is ticked. All other settings in this menu relate to circumstances when the output is 59.94Hz, so in this example these controls will be ignored.

| 🗌 Film Cadence | 59 Cadence<br>2:3 |
|----------------|-------------------|
| 0              | ○ 2:2 (psf)       |
|                |                   |
|                |                   |
| -2:3 Source    |                   |
| -2:3 Source    | 2:3 Start Hour    |

Figure 22: Output Cadence Menu.

The MC2000 has now been configured as per the requirement.

#### 3. 720/23.98P to 720/59 2:3

The source is Film Originated.

For this example, there is a requirement that the output 2:3 Cadence should start exactly at the 1 hour mark.

To achieve this conversion, a 2:3 Cadence will be added

Note – since the input and output standards are progressive, the 2:3 sequence process will repeat complete progressive frames. If a 2:3 Cadence is added to a 23.98 source, by definition the output will be 720/59P. KudosPro cannot make 720/29 2:3. This would be a very difficult process to achieve and would involve interpolation. The result would not be pleasing to the eye.

The following procedure will configure channel 1 (MC2000 has two channels) to convert the input as per the requirements.

Procedure:

3.1 Go to the 'Channel 1' menu and select 'Output'. Then select the output standard to be 525/59i:

| Input                                                                                                    | Unit Status                        |
|----------------------------------------------------------------------------------------------------|------------------------------------|
| Output                                                                                                    | Channel 1                          |
| Video                                                                                                    | Inp 720 23p                        |
| Convert                                                                                                    | Out 720 59p                        |
| ARC                                                                                                    | Aud PPPPPPP                        |
| Output Standard<br>T20 Zap<br>720 Z5p<br>720 25p<br>720 29p<br>720 50p<br>720 50p<br>720 59p<br>1080 23p<br>1080 24p<br>1080 25p<br>1080 25p<br>1080 25p<br>1080 25p | Current Output Standard<br>720 59p |

Figure 23: Configure Output standard

3.2 In the 'Channel 1' menu, select 'Convert':

| nput              | Unit Status        |  |
|-------------------|--------------------|--|
| Dutput            | Tan 720 23n        |  |
| √ideo             | Out 720 59p        |  |
| Convert           | Aud PPPPPPP        |  |
| ARC               | ✓                  |  |
| Motion Processing |                    |  |
| 🗹 Motion Process  | Enhanced Motion    |  |
| 📃 Still Process   | Enhanced Still     |  |
| 30003:1           | Enhanced Film Mode |  |
|                   |                    |  |
| Input Cadence     | <b>TC C C</b>      |  |
|                   | Sy Cadence         |  |
| Film Cadence      | 2.J                |  |
|                   | U 2:2 (PSI)        |  |

3.3 In the menu now displayed, note that the 'Enhanced Film Mode' setting is only applicable to interlaced sources.

| Motion Processing |                      |
|-------------------|----------------------|
| 🗹 Motion Process  | Enhanced Motion      |
| Still Process     | Enhanced Still       |
|                   | 🗹 Enhanced Film Mode |

Figure 25: Selecting 'Enhanced Film Mode'

Since the source is Progressive, the setting of the 'Enhanced Film Mode' is irrelevant.

3.4 As in 'Working example 1' above, because the input is 23.98 PsF, it can only be Filmic therefore there is no requirement to set the Input 'Film Cadence' tick box.

| Input Cadence                             | 59 Cadence<br>2:3<br>2:2 (Psf) |
|-------------------------------------------|--------------------------------|
| 2:3 Source<br>Automatic<br>Input Timecode | 2:3 Start Hour<br>1            |

Figure 26: Input 'Film Cadence'.

Note that in this example, that the input is 720/23.98 PsF. The other settings in this submenu relating to 59.94 2:3 will be ignored.

3.5 In the 'Output Cadence' submenu, select the 'Film Cadence' tick box.

| 🗹 Film Cadence                            | 59 Cadence<br>2:3<br>2:2 (psf) |
|-------------------------------------------|--------------------------------|
| 2:3 Source<br>Free Run<br>Output Timecode | 2:3 Start Hour                 |

Figure 27: Configuring the Output Film cadence

Also confirm that:

- the '59 Cadence' control is set to 2:3 (2:3 is the default setting).
- the '2:3 Source' is set to 'Output timecode'
- the '2:3 Start Hour' is set to '1'.

#### The MC2000 has now been configured as per the requirement.

#### 4. 1080/25 PsF to 1080/23 PsF

To achieve this conversion, the KudosPro must use an interpolation process. The preferred interpolation process is 'Motion Estimation'. However, a User could decide that a linear process is preferable. This is for the User to decide. It is not a case of there being a right or wrong way to do the conversion.

4.1 Go to the Channel 1 menu and select 'Output'. Then select the output standard to be 1080/23 PsF.

| 📰 Channel 1 0000:08:01 - K                                                                                                    | udosPro MC                            |
|----------------------------------------------------------------------------------------------------|---------------------------------------|
| Input                                                                                                    | Unit Status                           |
| Output                                                                                                    | Channel 1                             |
| Video                                                                                                    | Inp 1080 501                          |
| Convert                                                                                                    | Out 1080 23pst                        |
| ARC                                                                                                    |                                       |
| Output Standard<br>Standard<br>1080 23p<br>1080 24p<br>1080 25p<br>1080 50i<br>1080 50i<br>1080 29sf<br>1080 24psf<br>1080 25psf | Current Output Standard<br>1080 23psf |
| 🗌 Freeze                                                                                                    | Blanking                              |
| Legalization                                                                                                    | H Ancillary Data                      |
|                                                                                                    | Pass                                  |
|                                                                                                    |                                       |

4.2 In the 'Channel 1' menu, select 'Convert':

| put<br>utput<br>deo<br>anvert<br>RC | Unit Status<br>Channel 1<br>Inp 1080 50i<br>Out 1080 23psf<br>Aud PPPPPPP |  |
|-------------------------------------|---------------------------------------------------------------------------|--|
| Motion Processing                   | Enhanced Motion                                                           |  |
| Still Process                       | Enhanced Still                                                            |  |
|                                     | Enhanced Film Mode                                                        |  |
| Input Cadence                       |                                                                           |  |
| 🔲 Film Cadence                      | 59 Cadence<br>● 2:3<br>○ 2:2 (Psf)                                        |  |
| 2:3 Source                          | 2:3 Start Hour                                                            |  |
| Innut Timecode                      |                                                                           |  |

Figure 29: Selecting the Channel 1 'Convert'.

Confirm 'Motion Process' is selected. This will set the interpolation process to be 'Motion estimated'.

4.3 In the menu now displayed, select 'Enhanced Film Mode'.

| Motion Processing |                      |
|-------------------|----------------------|
| 🗹 Motion Process  | Enhanced Motion      |
| Still Process     | Enhanced Still       |
|                   | 🗹 Enhanced Film Mode |

Figure 25: Selecting 'Enhanced Film Mode'

Since the source is Film Originated, it is recommended that the 'Enhanced Film Mode' be enabled.

4.4 In the 'Input Cadence' submenu, select 'Film Cadence'

| 🗹 Film Cadence | 59 Cadence<br>2:3 |
|----------------|-------------------|
|                | O 2:2 (Psf)       |
|                |                   |
|                |                   |
| -2:3 Source    |                   |
| -2:3 Source    | 2:3 Start Hour    |

Figure 26: Select 'Film Cadence'.

Note: since the input, in this example, is 1080/25 PsF, it should be understood that the line structure of this standard is identical to 1080/50i. This means that it is more difficult for the standards detect circuit to identify a 1080/PsF source. By setting the 'Film Cadence' tick box, the input standards detector will identify the input as PsF and there will be no ambiguity associated with detecting 1080/25 PsF.

4.5 In this example, as with example 2 above, the 'Output Cadence' menu does not need to be configured. The output standard has already been configured to be 1080/23.98 PsF, so setting 'Film Cadence' is irrelevant. All other settings in this menu relate to circumstances when the output is 59.94Hz, so in this example these controls will be ignored.

| 🗖 Film Cadence | 59 Cadence<br>• 2:3 |
|----------------|---------------------|
|                | ○ 2:2 (psf)         |
|                |                     |
| 2:3 Source     | 2:3 Start Hour      |

Figure 22: Output Cadence Menu.

The MC2000 has now been configured as per the requirement.